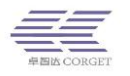

# SMART-PTT 部门平台使用说明

深圳市卓智达科技有限公司

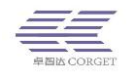

| 目 | 录 |
|---|---|
|   |   |

| <i>—`</i> , | 部门管理平台介绍3    |
|-------------|--------------|
| <u> </u>    | 用户管理3        |
|             | 2.1 查询用户     |
|             | 2.2 编辑用户5    |
|             | 2.3 编辑好友9    |
| 三、          | 群组管理9        |
|             | 3.1 增加群组     |
|             | 3.2 查询群组10   |
|             | 3.3 编辑群组10   |
|             | 3.4 编辑成员11   |
|             | 3.5 关联组定义12  |
|             | 3.6 编辑关联群组12 |
| 四、          | 部门管理12       |
|             | 4.1 增加子部门12  |
|             | 4.2 查询子部门13  |
| 五、          | 录音管理13       |
|             | 5.1 查询录音13   |
| 六、          | 个人中心14       |
|             | 6.1 修改密码14   |

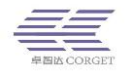

## 一、部门管理平台介绍

部门管理平台管理的用户是由上一级企业平台分配的,部门只能查询和管理 由部门创建的群组,不能查询和管理企业平台的群组。

部门平台登录网址: <u>http://www.smart-ptt.com/ptt/part/</u>

## 二、用户管理

用户管理是指对企业平台的用户信息和功能进行编辑修改,包含了查询用户、 编辑用户和编辑好友。

#### 2.1 查询用户

查询账号方式有四种,输入用户名称、用户账号、群组 ID、列出所有进行 查询,其中"列出所有"指查询部门平台所有用户。

| - 用户管理                                     | 查询用 | 1户->       |          |          |             |      |    |      |                                 |
|--------------------------------------------|-----|------------|----------|----------|-------------|------|----|------|---------------------------------|
| 查询用户                                       | 用户  | 名字:        |          | 查询 用户账号: |             | 查询 群 | 查询 |      |                                 |
| 编辑用户                                       | 列出  | 所有:查询      | 使用状态: 请  | 选择▼      | E线状态: 请选择 ▼ | ]    |    |      |                                 |
| 编辑好友                                       |     |            |          |          |             |      |    |      |                                 |
| + 群组管理                                     |     | 订单结束时间     | 账号       | 名称       | 默认群组        | 状态   | 在线 | 讲话级别 | 功能                              |
| • 部门管理                                     |     | 2019-10-31 | youshan1 | 调度台测试1   | 平台测试1       | 正常   | 离线 | 5级   | [好友][单呼][换组][!<br>录][监听][遥毙][显纲 |
| <ul> <li>→ 录音管理</li> <li>→ 个人中心</li> </ul> |     | 2019-10-31 | youshan2 | 调度台测试2   | 平台测试1       | 正常   | 离线 | 10级  | [好友][单呼][换组][1<br>录][监听][遥嶷][显纲 |
|                                            |     | 2019-10-31 | youshan3 | 调度台测试3   | 平台测试1       | 正常   | 高线 | 10级  | [好友][单呼][换组][1<br>录][监听][遥嶷][显约 |
|                                            |     |            |          |          |             |      |    |      |                                 |

查询出用户信息后可根据状态信息进行筛选。

使用状态:在下拉列表里选择正常或暂停的使用状态,列出相应使用状态的 用户;

在线状态:在下拉列表里选择在线或离线的状态,列出相应在线或离线状态的用户。

| □ 全选  | 激 活 暂 停 加入群组   |   |
|-------|----------------|---|
| 总记录数: | 14, 共1页,当前是第1页 | _ |

在查询用户页面底部可对用户账号进行激活、暂停、加入群组的操作。在进 行批量操作时选择用户账号前的小方框打上勾☑,选中的用户才能进行批量操作。

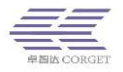

注意:使用"暂停"只能使离线状态的用户无法登陆,如果当前用户已经是在 线状态,即使对该用户进行暂停操作,只有机器重启之后才会生效。

(1) 编辑好友

给用户编辑好友,把需要经常联系的用户加为好友,可以比较快找到用户,建 立临时群组进行对讲。在查询用户界面最右侧有个"编辑好友"栏,点"编辑" 可以给用户添加好友。

查询用户->

| 甩列 | 用户名字董询 用户账号:董询 群組D:董询<br>列出所有: 使用状态: [请选择 ▼ |            |          |         |      |    |    |      |                                        |            |      |   |
|----|---------------------------------------------|------------|----------|---------|------|----|----|------|----------------------------------------|------------|------|---|
|    |                                             |            |          |         |      |    |    |      |                                        |            |      |   |
| l  |                                             | 订单结束时间     | 账号       | 名称      | 默认群组 | 状态 | 在线 | 讲话级别 | 功能                                     | 部门         | 编辑好友 |   |
| [  |                                             | 2019-04-29 | smartį – | ] — 演示8 | 演示1组 | 正常 | 离线 | 1级   | [好友][单呼][换组][查位][记<br>录][监听][運毙][显组][最 | smartptt 🔻 | 编辑   | T |
|    |                                             | 2019-04-29 | smari    | ■ 演示9   | 演示1组 | 正常 | 离线 | 1级   | [好友][单呼][换组][查位][记<br>录][监听][遥毙][显组][最 | smartptt 🔻 | 编辑   |   |
|    |                                             | 2019-04-29 | smart    |         | 演示1组 | 正常 | 在线 | 1级   | [好友][单呼][换组][查位][记<br>录][监听][運毙][显组][最 | smartptt 🔻 | 编辑   |   |

点"编辑"跳转到编辑好友界面,该界面可以通过用户账号/用户名字/群组 ID 等方式查找用户,将用户加为好友。

| 编辑好 | 伖-> |
|-----|-----|
|-----|-----|

| 用户账号            | smartptt8 | 查询    |       |                    |   |
|-----------------|-----------|-------|-------|--------------------|---|
| 增加好2            | ā: 用户账号:  | 增加    |       |                    |   |
|                 |           |       |       |                    |   |
| 好友列表            |           |       | 搜索用户  |                    |   |
|                 |           | 17 47 |       |                    |   |
| 烘雪              |           | 白你    | 用户名字: | 査询     詳组ID:     査 | 词 |
| 总数:0,共0页,现在是第1页 |           |       |       |                    |   |
|                 |           |       |       |                    |   |

(2) 分配用户到子部门管理平台

首先需要增加好子部门管理平台,然后在查询用户界面右侧有"部门"栏, 点这一栏下拉框中选择子部门管理平台,用户将被分到子部门管理平台去。

| 查询                               | <b>前用户-&gt;</b> |            |                      |          |      |    |      |      |                                        |                          |  |
|----------------------------------|-----------------|------------|----------------------|----------|------|----|------|------|----------------------------------------|--------------------------|--|
| 用                                | 户名              | 字:         |                      | 查询 用户账号: |      |    | 查询 群 | 组ID: | 查询                                     |                          |  |
| 列出所有: 查询 使用状态: 请选择 ▼ 在线状态: 请选择 ▼ |                 |            |                      |          |      |    |      |      |                                        |                          |  |
|                                  |                 |            |                      |          |      |    |      |      |                                        |                          |  |
|                                  |                 | 订单结束时间     | 账号                   | 名称       | 默认群组 | 状态 | 在线   | 讲话级别 | 功能                                     | 部门                       |  |
| 0                                |                 | 2019-04-29 | smart                | ] ■演示8   | 演示1组 | 正常 | 离线   | 1级   | [好友][单呼][换组][查位][记<br>录][监听][遥毙][显组][最 | 市场部 ▼<br>市场部<br>smartott |  |
| 0                                |                 | 2019-04-29 | smart <del>; }</del> | ■ 演示9    | 演示1组 | 正常 | 离线   | 1级   | [好友][单呼][换组][查位][记<br>录][监听][遥毙][显组][最 | smartptt V               |  |
| 0                                |                 | 2019-04-29 | smartpt              | а示10     | 演示1组 | 正常 | 在线   | 1级   | [好友][单呼][换组][查位][记<br>录][监听][遥毙][显组][最 | smartptt 🔻               |  |

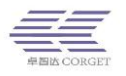

#### (3)将用户批量加入群组

在查询用户界面底部栏有个"加入群组",将要批量加入群组的用户小方框 打上勾,然后点击"加入群组"。

#### 查询用户->

| 用户律        | 名字:             |         | 查询 用户账号:         |      |    | 查询 群 | 组ID: | 查询                                     |  |  |  |
|------------|-----------------|---------|------------------|------|----|------|------|----------------------------------------|--|--|--|
| 列出戶        | 所有: 查询          | 使用状态: 请 | 请选择▼ 在线状态: 请选择 ▼ |      |    |      |      |                                        |  |  |  |
|            |                 |         |                  |      |    |      |      |                                        |  |  |  |
|            | 订单结束时间          | 账号      | 名称               | 默认群组 | 状态 | 在线   | 讲话级别 | 功能                                     |  |  |  |
|            | 2019-04-29      | smart   | <b>演示8</b>       | 演示1组 | 正常 | 离线   | 1级   | [好友][单呼][换组][查位][记<br>录][监听][運毙][显组][最 |  |  |  |
|            | 2019-04-29      | smartp  | ■ 演示9            | 演示1组 | 正常 | 离线   | 1级   | [好友][单呼][换组][查位][记<br>录][监听][運毙][显组][最 |  |  |  |
|            | 2019-04-29      | smartp* | ■ 演示10           | 演示1组 | 正常 | 在线   | 1级   | [好友][单呼][换组][查位][记<br>录][监听][運毙][显组][最 |  |  |  |
| □ <b>全</b> | ■ 全选 激活 暂停 加入群组 |         |                  |      |    |      |      |                                        |  |  |  |
| 总数:        |                 |         |                  |      |    |      |      |                                        |  |  |  |

#### 2.2 编辑用户

编辑用户可以修改用户的功能信息,(包括:用户名字、默认群组、讲话级 别、电话号码、功能权限、所属群组、密码等)。

#### 编辑用户->

| 用户账号: | smartptt8 | 查询 |  |
|-------|-----------|----|--|
|-------|-----------|----|--|

| 订单功能:           | 対決 定位 录音 广播 祝練 巡更 召车                                                                                                   |
|-----------------|----------------------------------------------------------------------------------------------------|
| 用户名字:           | 正合演示8                                                                                                    |
| 默认群组:           | 演示1组(470569) ▼                                                                                                    |
| 讲话级别:           | 1级                                                                                                    |
| 电话号码:           |                                                                                                    |
| 功能: □ <b>全选</b> | <ul> <li>✓好友 ✓查位 ✓记录 ✓监听 ✓運毙 ✓定位 ✓录音 ✓显组 ✓最后组</li> <li>✓单呼 ✓换组 □禁呼 ✓单呼勿扰 ✓广播 ✓巡更 □接收SOS ダ视频 □调度账号 □群组管理 ✓接单</li> </ul> |
| 所属群组:           | 濱示1組<br>濱示2組<br>一大队<br>指加<br>移除<br>▼                                                                                   |

▶ 用户名字:不能超过10个中文字符或15个英文字符,只能由中文、英

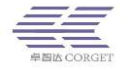

文和数字组成,不能有特殊字符(下划线、空格等都属于特殊字符)。 对讲机开机登录时会播报用户名字。

- 默认群组:选择默认群组为某个群组,用户登录成功之后,将默认进入 该组,讲话将被该组的在线用户听到。对讲机开机登录时会播报默认群 组名称。(掉线或重启机器都会进入默认群组)
- 讲话级别:下拉列表里从1级到10级,一共10个讲话级别。10级是最高的讲话级别,可以掐断1级到9级用户的对讲。高讲话级别的用户在讲话的时候,低讲话级别的用户无法插话;低讲话级别的用户讲话的时候,高讲话级别的用户可以插话;同一个讲话等级别的用户在讲话时,必须等正在讲话的用户讲完才能讲话。
- ▶ 电话号码:记录使用账号用户的手机号码,便于联系。
- 用户密码:设置用户账号的登录密码,必须是字母或数字组成,长度最 好不超过16个字符。
- ▶ 所属群组:选中右侧群组点击增加,按住 ctrl 键可一次选中多个群组 进行增加。
- ▶ 用户功能:

功能: ■全选 《好友 《查位 《记录 《监听 《選毙 《定位 《录音 《显组 《最后组 《单呼 》换组 □禁呼 《单呼勿扰 《广播 《巡更 □接收SOS 》视频 □调度账号 □群组管理 《接单

- (1) 好友:将该企业经常联系的用户加为好友,需对讲机支持好友功能,登录之后可以在好友功能中查找在线好友建立临时群组进行呼叫。
- (2) 单呼:机器可与调度台/机器建立临时群组实现一对一对讲。
- (3) 查位: 在手机 APP 端或者电脑调度台切换到地图界面。
- (4) 换组:机器可在其所属的群组之间切换。
- (5) 记录:在调度台上能查看录音记录。
- (6) 显组:显示用户加入的群组具体成员信息,关闭显组可以看到该用 户加入的群组,看不到群组中的具体成员情况。
- (7) 监听:在调度台上能监听其他组用户的对讲。
- (8) 最后组:用户重新登录时将进入上次对讲所在的群组。
- (9) 遥闭:强制用户下线并暂停用户的使用。(仅在调度台使用)

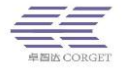

- (10) 单呼勿扰:勾选单呼勿扰的用户被单呼后,不可再被其他成员拉去 单呼,除非自己退出。
- (11) 禁呼: 勾选保存后立即生效, 账号无法发出对讲, 可以接到对讲。
- (12) 广播:在调度台上使用,按住调度台上的"广播"功能键发起对讲, 所有群组成员都将收到呼叫。
- (13) 定位: 开启账号的定位功能, 定位将上传保存, 可被其他用户查看。
- (14) 录音: 在企业管理平台上可以查到机器的对讲录音。
- (15) 巡更: 使用巡更功能, 进行 NFC 巡更或定位巡更。
- (16) 接单:使用百步召车进行接单。
- (17) 视频:开启视频功能,用户可以视频通话,传送图片。
- (18) 调度账号:账号可以登录电脑端的调度台。
- (19) 群组管理: 该账号可以登录群组管理 APP。
- (20) 接收 SOS: 账号可以接收到其他成员发来的 SOS 报警。

广播、定位、录音、巡更、接单和视频这五项功能需要订单购买了相应的功 能才可以勾选使用。

每个功能的开通都需要耗费相对应的流量,尽量只勾选需要的功能。

IMEI:

格式为:机器型号-机器的imei号.例如:PUXING T200-861456124545123

IMEI:用于安卓客户端或者有 IMEI 号的设备,账号绑定设备的 IMEI 号后,机器不用输入账号密码,通过机器的 IMEI 获取到对应的绑定账 号登陆。绑定格式为:机型-IMEI。机型和 IMEI 号一般在机器的设置-本机信息里面可以找到。

用户常用功能设置介绍:

- 好友单呼:把要单呼的用户加为好友,并同时勾选"好友""单呼"两项,可添加同个企业任意的用户为好友;
- ▶ 群组单呼:勾选"显组""单呼"两项,"显组"即显示组成员信息;
- 查看定位:①登录调度台查看定位的账号勾选"查位"、"显组"两项功能;②被查看定位的账号勾选"定位";
- ▶ 企业平台查看录音:需要查到录音的账号都要勾选"录音"功能;
- ▶ 调度台查看录音:登录调度台看录音的账号勾选"记录"功能;

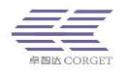

- 遥闭:在调度台上使用,被遥闭的用户会立即下线并暂停,不能继续使用;被暂停的账号要继续使用,需要进入企业平台将账号激活。
- ▶ 监听:在调度台上使用,监听当前组之外群组的对讲。

| 是否司机;     | 否 | 注册司机 | 培甸权限· <b>开户</b> |  |
|-----------|---|------|-----------------|--|
| ALA -370. | н | 1110 |                 |  |

▶ 是否司机

如果显示"否",点击"注册司机"将跳转到注册司机界面,如果显示"是", 点击"编辑司机"将跳转到修改司机信息页面。

| <u>- 用户管理</u> | 修改司机->         |                                               |  |  |  |
|---------------|----------------|-----------------------------------------------|--|--|--|
| 查询用户          | 司机帐号: youshan2 | 查询                                            |  |  |  |
| 编辑用户          |                |                                               |  |  |  |
| 编辑好友          | 订约时间;          | 2019-10-31 23:59:59 对拼 定位 录音 广播 视频 運更         |  |  |  |
| ・群組管理         | 当前状态:          | 正常 点击暂停                                       |  |  |  |
| · 部门管理        | 剩余接单次数         | 70次                                           |  |  |  |
| + 录音管理        | 每天的接单次数限制      | 无限制<br>"如果照到了这的次数,次数结田会后当于终无能再接角,设置为0.考示无限制次数 |  |  |  |
| ・个人中心         |                |                                               |  |  |  |
|               | 修改姓名:          | <b>测试</b> 式2 *                                |  |  |  |
|               | 修改车牌号:         | <u>@</u> ₿ ▼] 123421 ▲                        |  |  |  |
|               | 修改车辆型号:        | 1234                                          |  |  |  |
|               | 修改白班号码:        | 3414133254                                    |  |  |  |
|               | 修改晚班:          | 姓名: 号码: 开始时间: 网络束时间: 网络                       |  |  |  |
|               | 修改从业资格证号码:     | 2314 *                                        |  |  |  |
|               | 修改服务单位:        | 134 *                                         |  |  |  |

- (1) 订约时间:账号订单的到期时间,以及账号订单功能;
- (2) 当前状态:司机的状态为"正常"时,司机可以正常使用,状态为"暂 停",则司机不能正常抢单;
- (3) 剩余接单次数:司机剩余的抢单次数,使用接单次数的司机,当接单次数为"0"时将抢单失败;
- (4) 每天接单次数限制: 如果账号购买召车包年或包月接单次数是无限制的;
- (5) 修改姓名:修改司机姓名;
- (6) 修改车牌号:修改司机车辆的车牌号码;
- (7) 修改车辆型号:修改司机车辆型号;
- (8) 修改白班号码:修改司机手机号码;
- (9) 修改晚班:修改晚班司机的姓名和手机号码,设置晚班生效时间段;
- (10) 修改从业资格证号码:修改司机从业资格证号码;
- (1) 修改服务单位:修改司机服务单位信息;

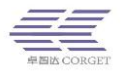

(12) 修改服务描述:修改司机服务描述文本内容。

#### 2.3 编辑好友

该界面可以通过用户账号/用户名字/群组 ID 等方式查找用户,将用户加为 好友。

| - 用户管理 | 编辑好友->        |              |        |                   |
|--------|---------------|--------------|--------|-------------------|
| 查询用户   | 用户            | 账号: youshan1 | 查询     |                   |
| 编辑用户   | 增加            | 好友: 用户账号:    | 增加     |                   |
| · 群组管理 | 好专列丰          |              |        | 梅泰田白              |
| + 部门管理 | x) 2×254×     |              |        |                   |
| ・ 录音管理 |               | 号援           | 名称     | 用户名字: 查询 群组ID: 查询 |
| ・个人中心  |               | youshan2     | 调度台测试2 |                   |
|        |               | youshan3     | 调度台测试3 |                   |
|        |               | youshan4     | 调度台测试4 |                   |
|        |               | youshan5     | 调度台测试5 |                   |
|        | □全选 移除 总数:4,共 | :1页,现在是第1页   |        |                   |

## 三、群组管理

群组管理包含了增加群组、查询群组、编辑群组、编辑成员、关联组定义、 编辑关联群组。部门可以增加多个群组,增加的群组只能部门使用。群组是由系 统分配的群组 ID 来标识的,所以允许群组名字相同,名字相同群组 ID 不同代 表不同的群组,为了避免使用时造成混乱,建议不要取相同的群组名字。

#### 3.1 增加群组

群组名称:可以是中文、数字、英文字母组合,长度不要大于15,不要使用 特殊字符(空格,下划线等都是特殊字符),机器使用时会播报群组名字。

负责人姓名:填写该群组负责人的姓名

电话号码: 手机号可以填该组重要人的联系方式,以便及时跟该群组负责人 联系上。

功能栏的"**显示成员**"是指显示该组的具体成员,如果不勾选,在终端使用 时将看不到该组具体用户。

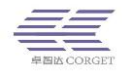

| - 群组管理   |          |                         |
|----------|----------|-------------------------|
| 增加群组     | 群组名称:    | *必须是数字、英文字母或中文.长度不能超过15 |
| 查询群组     | 负责人姓名:   |                         |
| 编辑群组编辑成员 | 负责人电话号码: |                         |
| 关联组定义    | 功能:      | ■显示成员                   |
| 编辑关联群组   |          | 增加                      |

#### 3.2 查询群组

查询企业的群组,可以根据群组名字、群组 ID 来查找群组,也可以列出企业所有群组,然后再对群组进行修改、删除操作。

| + 用户管理 | ^ | 查询群组->  |              |      |       |        |      |                    |
|--------|---|---------|--------------|------|-------|--------|------|--------------------|
| - 群組管理 |   |         |              |      |       |        |      |                    |
| 增加群组   |   | 群组名称:   | 查 询 群组ID:    |      | 查询    |        |      |                    |
| 直调群组   | L | 列出所有群组  | ∄: 查询        |      |       |        |      |                    |
| 修改群组   |   |         |              |      |       |        |      |                    |
| 编辑成局   |   | 群组ID    | 群组名称         | 显示成员 | 负责人姓名 | 负责人手机号 | 所屬企业 | 操作                 |
|        |   | 420611  | 测试1          | 是    | -     | -      | 测试企业 | 编辑成员   修改群组   删除群组 |
| 嵌套组定义  |   | 420612  | 测试2          | 是    | -     | -      | 测试企业 | 编辑成员   修改群组   删除群组 |
| 群组消息   |   |         |              |      |       |        |      |                    |
| + 订单中心 |   | 总记录数:2, | , 共1页,当前是第1页 |      |       |        |      |                    |

#### 3.3 编辑群组

修改群组包括删除群组、修改群组名字、设置群组调度账号等操作。删除群 组后,以这个群组为默认群组的用户默认群组将为空。群组调度账号此项请酌情 使用。

| Ì | 编辑群组->   |                                          |
|---|----------|------------------------------------------|
|   | 请选择群组:   | 测试2(420612):                             |
|   | 群组名称:    | 修改                                       |
|   | 调度员账号:   | 设置 *调度员账号非空时,非调度员讲话只有调度员能听到,调度员讲话所有成员都听到 |
|   | 负责人姓名:   | 修改                                       |
|   | 负责人电话号码: | 修改                                       |
|   | 功能:      | ☑显示成员                                    |
|   |          |                                          |

群组调度账号:

(1) 群组调度账号作用为: 群组调度账号发出的对讲, 群组成员能接收
 到, 群组成员发出的对讲只有群组调度账号能接收到, 群组调度账
 号之外的群组成员之间是不能互通的。

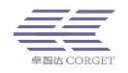

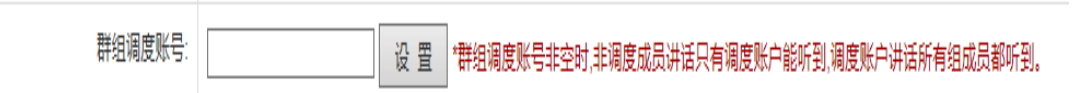

②设置群组调度账号的方法为: 在群组调度账号栏输入您要设置的账号名 (必须是这个群组的成员),点击"设置",在弹出的确认框中选择"是",设置 完成后会弹出确定的提示框,设置完成。

③取消群组调度账号的方法为:将群组调度账号栏设置为空白,然后点击"设置", 在弹出的确认框中选择"是",弹出设置成功提示框即设置完成。

#### 3.4 编辑成员

编辑群组成员操作,可对群组所有成员批量进行激活/暂停/添加好友/修改权限等操作。

| + 用户管理 | 编辑群组成员->                                                                                          |  |  |  |  |
|--------|---------------------------------------------------------------------------------------------------|--|--|--|--|
| - 群组管理 |                                                                                                   |  |  |  |  |
| 增加群组   | 选择群组: 测试01(291910): *群组成员不能超过2000个。                                                               |  |  |  |  |
| 查询群组   | 增加成员帐号: 墙 加                                                                                       |  |  |  |  |
| 修改群组   | 新行生 1 1 1 1 1 1 1 1 1 1 1 1 1 1 1 1 1 1 1                                                         |  |  |  |  |
| 编辑成员   |                                                                                                   |  |  |  |  |
| 嵌套组定大  | <b>群組成员列表</b> 捜索用户                                                                                |  |  |  |  |
| 群组消息   |                                                                                                   |  |  |  |  |
| 群组分享   | 订单时间         帐号         名字         秋态         在线         用户名字         查 询         評組D         查 询 |  |  |  |  |
| +订单中心  | 2018-12-31 youshan2 调度台测试2 正常 在线                                                                  |  |  |  |  |
| +部门管理  | 2018-12-31 youshan4 调度台测试4 正常 在线                                                                  |  |  |  |  |
| +百步召车  | ■全选 删除群组成员                                                                                        |  |  |  |  |
| + 巡更管理 | 出记录题,2 计4 开 半 計算 4 石                                                                              |  |  |  |  |
| + 视频管理 |                                                                                                   |  |  |  |  |
| + 录音管理 |                                                                                                   |  |  |  |  |
| + 个人由心 |                                                                                                   |  |  |  |  |

激活/暂停:激活或暂停该组所有成员;

添加好友:输入一个账号,该组所有成员将添加这个账号为好友,这个账号 也会添加这个组所有成员为好友;

修改权限:修改该组所有成员的用户权限;

| 修改权限 — □ ×                          |
|-------------------------------------|
| 用户权限: 24                            |
| □好友 □查位 □记录 □监听 □遥闭 □禁呼 □广播 □巡更 □接单 |
| □单呼 □换组 □显组 □最后组 □单呼勿扰 □定位 □录音 □视频  |
|                                     |
| 明定蚁泪                                |

删除用户:删除该组所有用户,用户将从企业平台永久删除。(需谨慎操作)

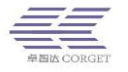

移除:将成员从群组中移除,用户仍然存在企业平台,只是不在该群组中。

可以通过用户账号、用户名字和群组 ID 查询来增加群组成员,增加过程会 弹出"是否设此组为默认群组"提示框,点"确定",用户将以此组为默认群组。

#### 3.5 关联组定义

群组可以设置成关联组,所选群组和它的关联组之间可以互通,一个组可以 分别和其他多个群组建立关联群组。

| 关联组定义-> |                            |    |
|---------|----------------------------|----|
| 请选择群组:  | 测试2(420612)                | 编辑 |
| 关联组:    | 测试1(420611)<br>测试3(442628) | 过  |

#### 3.6 编辑关联群组

对于建立的关联群组可进行编辑,设置群组是否接收对应关联群组的对讲。 打上勾表示接收对应关联群组的对讲;去掉勾选表示不接受对应关联群组的对讲,这样将听不到对应关联群组的讲话。

在"组1听"打上勾,表示组1可以听到对应组2的讲话;在"组2听"打上勾,表示组2可以听到对应组1的讲话。

| 编辑 | 编辑关联武祖、>     |        |      |        |      |     |
|----|--------------|--------|------|--------|------|-----|
| 群组 | 群組名称         |        |      |        |      |     |
| 列日 | 列出所有: 查询     |        |      |        |      |     |
| ÷. | 组1听          | 组1 ID  | 组1名称 | 组2 ID  | 組2名称 | 组2听 |
|    | $\checkmark$ | 420611 | 测试1  | 420612 | 测试2  | ✓   |
|    | $\checkmark$ | 420611 | 测试1  | 442628 | 测试3  |     |
|    | ✓            | 420612 | 测试2  | 442628 | 测试3  |     |

# 四、部门管理

### 4.1 增加子部门

增加部门平台的下级子部门,可以将部门用户分到子部门,让子部门来管理。

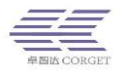

账号:输入新增部门账号; 名称:输入新增部门名称; 密码:输入新增部门密码; 确认密码:再输入一遍密码。

| + 用户管理 | 增加子部门-> |             |
|--------|---------|-------------|
| + 群组管理 | 请输入信息   |             |
| - 部门管理 |         |             |
| 增加子部门  | 账号:     | *必须是英文字母或数字 |
| 查询子部门  | 名称:     |             |
| + 录音管理 | 密码:     |             |
| • 个人中心 | 确认密码:   |             |
|        |         | 增加          |

### 4.2 查询子部门

查询部门平台创建的子部门账号(修改名称、恢复密码、删除子部门)。恢 复密码则密码将变成:111111.

| • 用户管理           | 查询子部门-> |         |            |
|------------------|---------|---------|------------|
| + 群組管理           |         |         |            |
| - 部门管理           | 账号      | 名称      | 操作         |
| 增加子部门            | aa      | 卓智达子部门1 | 保存 恢复密码 删除 |
| 查询子部 ]<br>• 录音管理 | zzd     | 卓智达     | 保存 恢复密码 删除 |
| ・个人中心            |         |         |            |

# 五、录音管理

### 5.1 查询录音

录音会保存一个月的记录。此功能需要订单购买录音功能,使用的订单不带 录音功能,则用户群组对讲不会保存录音记录。部门平台只能查询部门建立群组 的录音。

| • 用户管理 | 查询录音->                                            |
|--------|---------------------------------------------------|
| + 群组管理 | 2019 ▼ 年 1 ▼ 月 20 ▼ 日 00 ▼ 时 00 ▼ 分 时间 下载录音解码器    |
| · 部门管理 | 群组: 卓智达测试0(4430 ▼ 查询 下载该群组今天的录音 账号: 查询 语音编码: 4K ▼ |
| - 录音管理 |                                                   |
| 查询录音   |                                                   |
| + 个人中心 |                                                   |

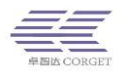

当讲话的群组为临时群组时不保存录音记录,即单呼情况下不会保存录音信息。选择日期和群组进行查询,还可以查询单个用户账号的录音记录。并且可以 下载群组的全部录音,下载群组全部录音需要同时下载录音解码器进行解码,才 可以正常播放群组录音。

把用户录音查询出来后,可以播放/下载录音,还可以选择部分/全部录音下载,下载的录音可以直接播放,不用解码。

查询录音->

| 2019 ▼ 年 | 1 ▼ 月     | 20 🔻 | ∃ 00 ▼ | 时 00 • | 分时间 | 下载录音解码器 |    |            |
|----------|-----------|------|--------|--------|-----|---------|----|------------|
| 群组: 卓智达测 | 试0(4430 🔻 | 查询   | 下载该群   | 组今天的录音 | 账号: |         | 查询 | 语音编码: 4K ▼ |

六、个人中心

## 6.1 修改密码

修改部门账号的密码。

| ・ 用户管理           | 修改密码-> |    |
|------------------|--------|----|
| +群组管理            | 旧密码:   |    |
| + 部门管理           | 新密码:   |    |
| * 東自昌建<br>- 个人中心 | 确认密码:  |    |
| 修改密码             |        | 修改 |
|                  |        |    |